## How to Submit Assignments Online - (using a Phone or Computer)

Part A: Turn your assignment into a PDF using Adobe Scan App (or a scanner)

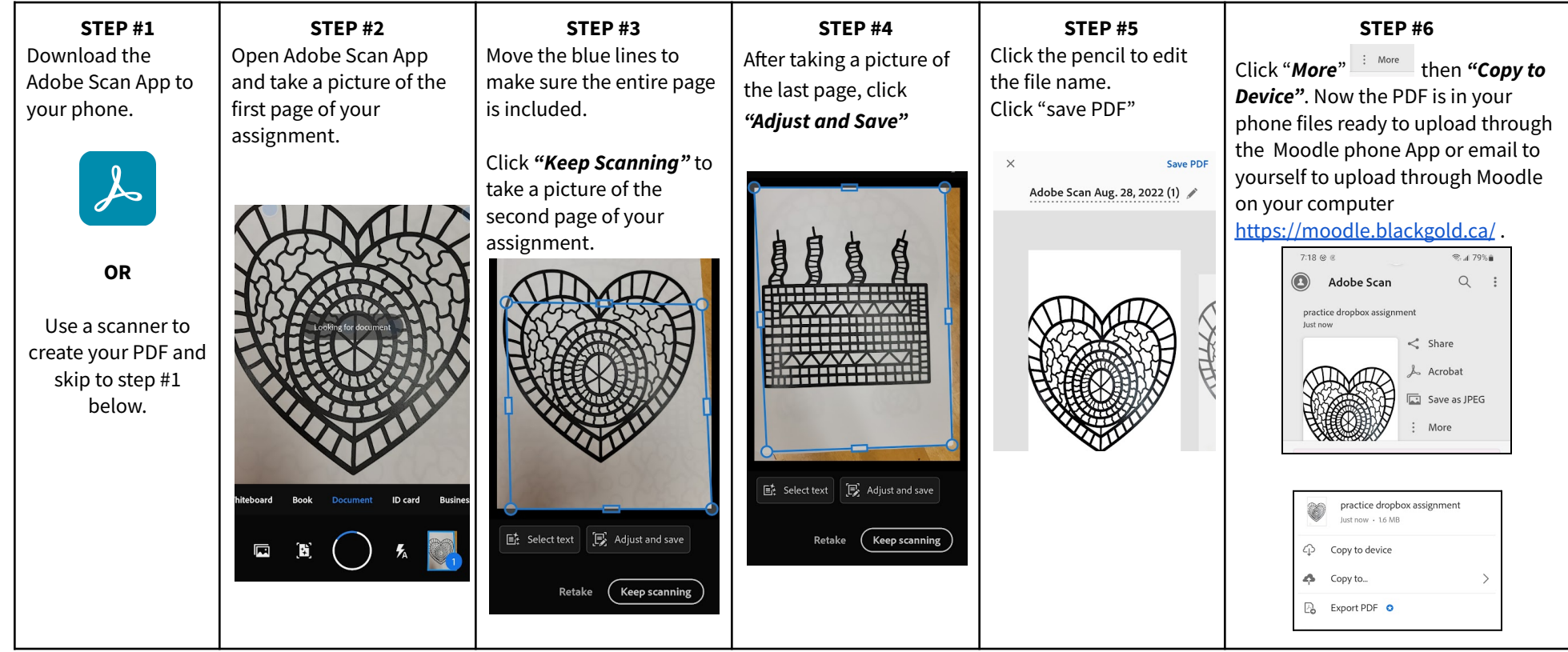

Part B: Upload your assignment PDF to Moodle using the Moodle App or the website on your computer.

| STEP #1                                                                                                    | STEP #2                                        | STEP #3                                                                                 | STEP #4                                                                                                    | STEP #5                                                                                                    | STEP #6                                                                                                    |
|----------------------------------------------------------------------------------------------------|------------------------------------------------|-----------------------------------------------------------------------------------------|----------------------------------------------------------------------------------------------------|----------------------------------------------------------------------------------------------------|----------------------------------------------------------------------------------------------------|
| Download the Moodle App to your<br>phone.<br>In the App You will then be prompted<br>to enter the URL. Please type in:<br>moodle.blackgold.ca<br>OR<br>On your computer go to:<br>https://moodle.blackgold.ca/ | Login with your<br>BGSD username<br>& password | Click on <b>"My</b><br><b>Courses</b> " and select<br>the course you wish<br>to access. | Find and click on the<br>' <b>Dropbox</b> ' for the<br>assignment you<br>want to submit.<br>Dropbox icons looks<br>like this: | Click Add file" and choose<br>"File" to find & select the PDF<br>you made of your assignment.<br>ADD FILE<br>Select a file<br>Photo albums<br>Camera<br>Audio<br>File<br>File | When you have the file added<br>to the dropbox click " <b>save</b> " at<br>the top. This has now been<br>sent to your teacher. |